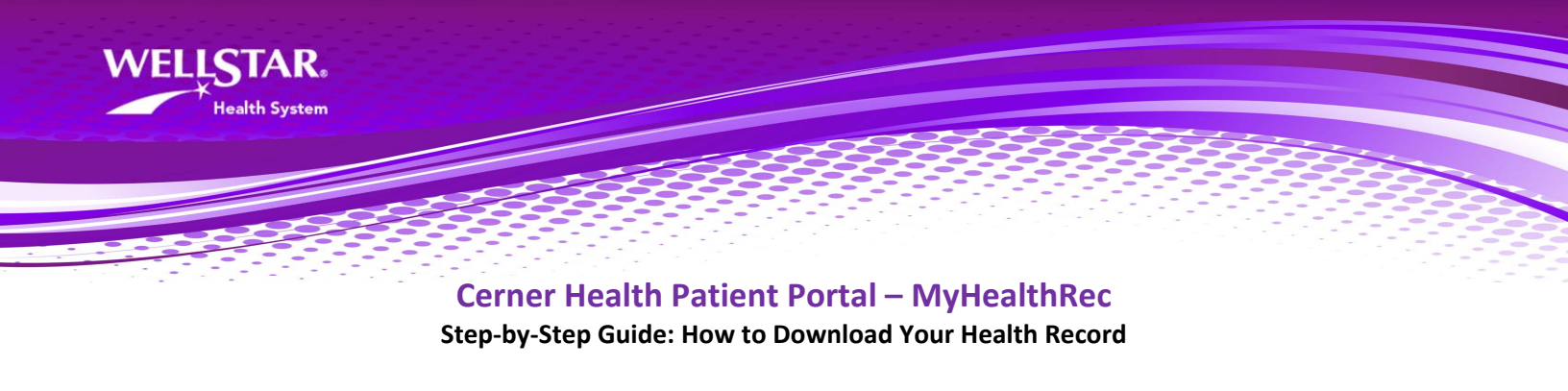

**1.** Log into your MyHealthRec account.

|                                     | WELLSTAR.       |  |
|-------------------------------------|-----------------|--|
| Email address or us                 | ername          |  |
| Password                            |                 |  |
| Sign In                             | orgot Password? |  |
| Secure health identity provided by: |                 |  |

2. Upon successful login – the initial 'Dashboard' page displays:

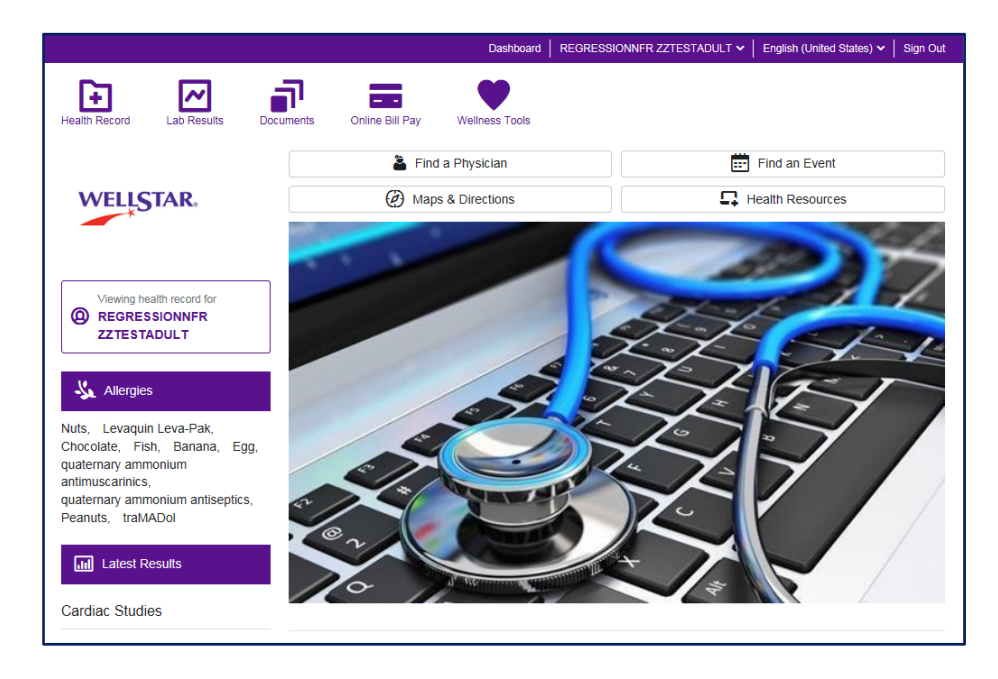

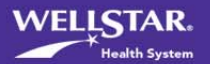

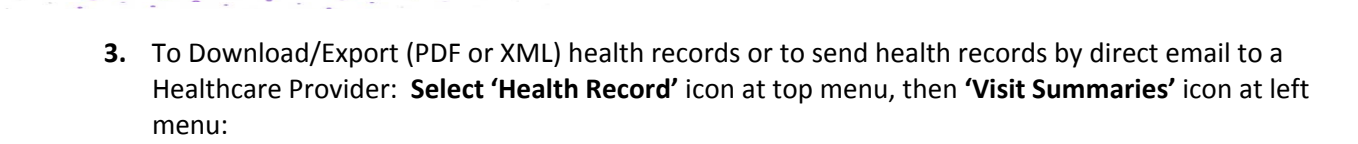

|   | /                                |                        |                                                                                   |                                                 | Dashboard                          | REGRESSIONNER ZZTESTADULT V                                                    | English (United States) 🗸 🛛 Sign Out                            |
|---|----------------------------------|------------------------|-----------------------------------------------------------------------------------|-------------------------------------------------|------------------------------------|--------------------------------------------------------------------------------|-----------------------------------------------------------------|
| ( | Health F                         | Record Lab Results Doc | uments Online Bill Pay                                                            | Wellness Tools                                  |                                    |                                                                                |                                                                 |
|   | N                                | FIISTAR.               | Visit Summa                                                                       | aries                                           |                                    |                                                                                |                                                                 |
|   |                                  | North Fulton Hospital  | In order to provide you w<br>viewing portions of your                             | vith excellent care, o<br>electronic medical re | our Patient Ports<br>ecord.        | al offers online management of your                                            | personal health record through                                  |
|   | ⊡                                | Health Profile         | The information in this p<br>all laboratory tests apper<br>contact your provider. | atient portal is not yo<br>ar here as they may  | our entire medic<br>need explained | al record. Some tests take longer th<br>I by your provider. If you have questi | an others to be completed. Not<br>ons about your results please |
|   | I                                | Results                | For a complete copy of y                                                          | your medical record                             | please contact                     | the Health Information Management                                              | department of your hospital.                                    |
|   | ٥                                | Documents              | Viewing health record to REGRESSIONNER                                            | for<br>ZZTESTADULT                              |                                    |                                                                                |                                                                 |
|   | Medications Filter by date range |                        |                                                                                   |                                                 |                                    |                                                                                |                                                                 |
|   | Ð                                | Visit Summaries        | Start date                                                                        | End date                                        | <b></b>                            | Submit                                                                         |                                                                 |
|   | æ                                | Radiology              | Enter date in MM/DD/YYYY fo                                                       | rmat.                                           |                                    |                                                                                |                                                                 |
|   | ۵                                | Pathology              | Visit Care Summa<br>Download and share a care su                                  | ries<br>mmary that includes im                  | portant current inf                | ormation as well as information about the c                                    | are provided in that visit.                                     |
|   |                                  |                        | 2 - Outpatient                                                                    | ١                                               | /isit Date: Mar                    | 25, 2018                                                                       | Downlosd Send                                                   |
|   |                                  |                        | 2 - Outpatient                                                                    | Ň                                               | /isit Date: Jan                    | 24, 2018                                                                       | Download Send                                                   |
|   |                                  |                        | 1 - Inpatient                                                                     | v                                               | /isit Date: Jan                    | 24, 2018                                                                       | Download Send                                                   |

Questions about your Cerner Health account? Support is available any time at **1.800.324.8163**.

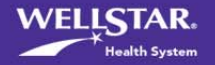

WELLSTAR.

lealth System

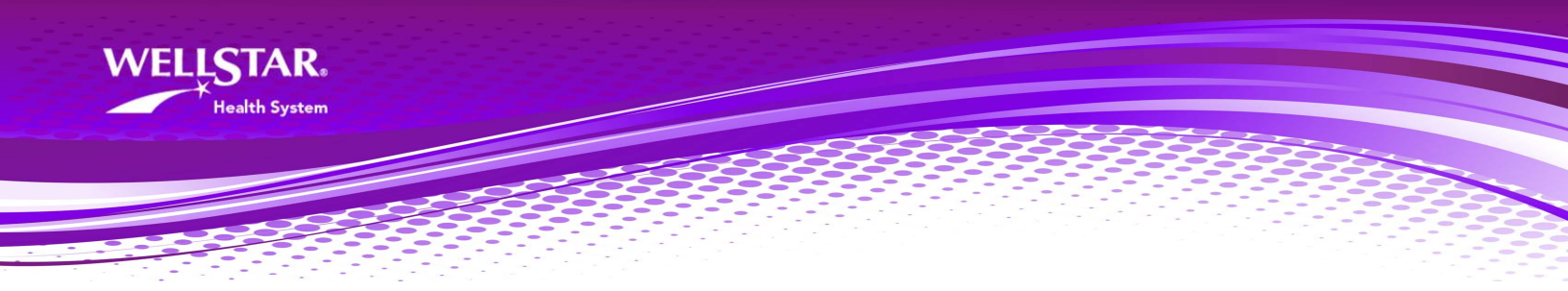

- 4. Click On Visit Care Summaries (two options: A or B):
  - **A.** If you would like to **DOWNLOAD a PDF file** (for viewing) **or an XML file** (for importing into the MyChart Patient Portal):
    - Select the 'Download' button to the right of the Visit Date. *Note:* Upload instructions into MyChart can be found on your MyHealthRec dashboard/sign-in page.

| [1] Visit Summarian | Start date                                               | End date                                                                                  |                     |
|---------------------|----------------------------------------------------------|-------------------------------------------------------------------------------------------|---------------------|
| Visit Summaries     | <b>#</b>                                                 | Submit                                                                                    |                     |
| A Radiology         | Enter date in MM/DD/YYYY format.                         |                                                                                           | _                   |
| L Pathology         | Visit Care Summaries<br>Download and share a care summar | y that includes important current information as well as information about the care provi | ded <b>Na</b> isit. |
|                     | 2 - Outpatient                                           | Visit Date: Mar 25, 2018                                                                  | Download Send       |
|                     | 2 - Outpatient                                           | Visit Date: Jan 24, 2018                                                                  | Download Send       |
|                     | 1 - Inpatient                                            | Visit Date: Jan 24, 2018                                                                  | Download Send       |

- Select an option:
  - 1. For the **PDF** version **Select 'Download Viewable'**
  - 2. For an XML file version Select 'Download Codified'

| Download Your Health Information                                                                                                    |                                                                                                    |  |  |  |
|----------------------------------------------------------------------------------------------------|----------------------------------------------------------------------------------------------------|--|--|--|
| You can choose to download a copy of the record design<br>be uploaded into a health record system (XML). These do<br>(PHI), so treat them with the same care you would use fo<br>keep it in a secure location, never save it to a public comp | ed for easy viewing (PDF), or a version that is intended to<br>ocuments contain sensitive personal health information<br>r important financial records. We recommend that you<br>outer, and delete it when it's no longer needed. |  |  |  |
| Download Viewable                                                                                                    | Download Codified                                                                                                    |  |  |  |
| Download as a file that is built for you to save, print, or<br>view on most computers and smartphones.                                                                                                    | Download as a machine-readable format for uploading<br>to a Personal Health Record (PHR), or for doctors<br>requesting this format.                                                                                               |  |  |  |

• When prompted by the pop-up window/task – **select 'Save'** and select where on your computer you would like to save the file (PDF or XML) on your PC / Device:

| Do you want to open or save REGRESSIONNFR ZZTESTADULTxml fr | rom <b>nfultonh</b> | ospital.mył | nealth | -rec.com? × |
|-------------------------------------------------------------|---------------------|-------------|--------|-------------|
|                                                             | Open                | Save        | •      | Cancel      |

Once you have saved the file your PC/Device you can open it for viewing (PDF) and/or use it to upload into MyChart (upload instructions found on your MyHealthRec dashboard/sign-in page).

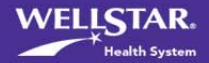

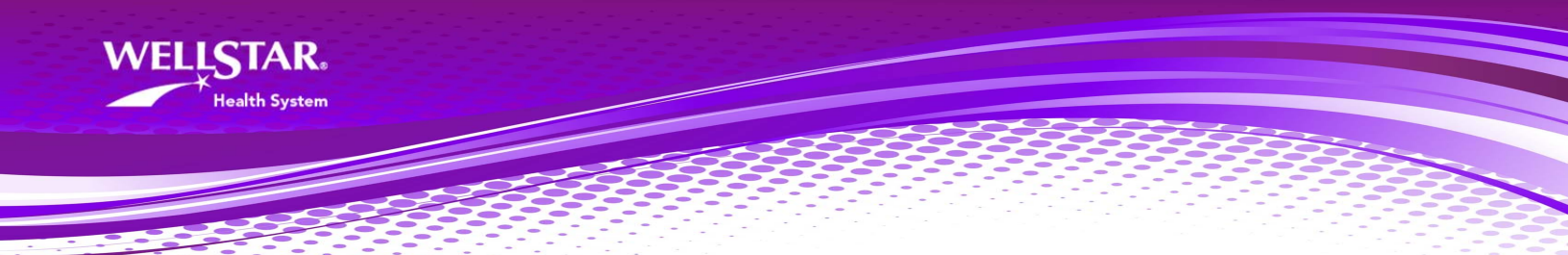

- **B.** If you would like to **DIRECT EMAIL** visit summary information to another healthcare provider:
  - Select the 'Send' button to the right of the Visit Date.

| Submit current information as well as information about the care provided in that visit. |
|------------------------------------------------------------------------------------------|
| current information as well as information about the care provided in that visit.        |
| current information as well as information about the care provided in that visit.        |
| current information as well as information about the care provided in that visit.        |
|                                                                                          |
| ate: Mar 25, 2018 Download Send                                                          |
| ate: Jan 24, 2018 Download Send                                                          |
| ate: Jan 24, 2018 Download Send                                                          |
| 3                                                                                        |

- Please carefully read the instructions for 'Sending a file via DIRECT email' as a special secure email address must be used. It must be provided by the Healthcare Provider/Physician office that you intend to receive your information.
- **Complete the fields** as prompted and **be as clear as possible regarding your message** so the receiving office will know to attach this information to your medical record in their system.
- Click on the **send button**.

|                             | Dashboard   REGRESSIONNFR ZZTESTADULT V   English (United States) V   Sign Out                                                                                                    |  |  |  |
|-----------------------------|----------------------------------------------------------------------------------------------------|--|--|--|
| Health Record Lab Results D | ocuments Online Bill Pay Wellness Tools                                                                                                    |  |  |  |
| WELLSTAR                    | < Send File                                                                                                    |  |  |  |
| North Fulton Hospital       | Health records can be sent to your doctor by a secure email system called "Direct". You can only send health records to a<br>secure Direct email address - normal email addresses like Gmail or Yahoo will not work. Contact your doctor's office to<br>get their Direct email address if you would like to securely send them a copy of your records. |  |  |  |
| Health Profile              | Information will be sent to your doctor from a North Fulton Hospital Direct email address. Because this is a hospital-to-<br>doctor communication, you will not receive anything back. You will also not receive any replies.                                                                                                    |  |  |  |
| L Results                   | *All fields are required.                                                                                                    |  |  |  |
| Documents                   | This file is sent on behalf of REGRESSIONNFR ZZTESTADULT  Direct email address                                                                                                    |  |  |  |
| Medications                 | Enter one Direct email address. After sending the file, this address will be saved for future use.                                                                                                    |  |  |  |
| Visit Summaries             | * Message                                                                                                    |  |  |  |
| 🙇 Radiology                 |                                                                                                    |  |  |  |
| L Pathology                 |                                                                                                    |  |  |  |
|                             | Attachments                                                                                                    |  |  |  |
|                             | health-summary-01232018-to-01242018.pdf                                                                                                    |  |  |  |
|                             | health-summary-01232018-to-01242018.xml                                                                                                    |  |  |  |
|                             | Your Contact Information                                                                                                    |  |  |  |
|                             | Phone number must be 10 digits.                                                                                                    |  |  |  |
|                             | Send Cancel                                                                                                    |  |  |  |

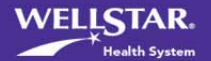